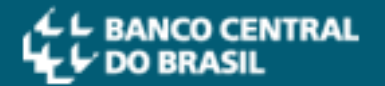

### O FORMATO PDF/A

O **PDF/A** é um formato de arquivo otimizado para o **arquivamento de documentos eletrônicos.** É um subconjunto do formato PDF e tem suas características definidas pela norma ISO 19005-1:2005.

O envio de documentos para o Banco Central no formato PDF/A possibilita uma visualização padronizada do documento, independente do dispositivo que seja utilizado para leitura.

Essa característica diminui o risco de problemas na leitura causados pelo uso de diferentes *softwares* para acessar o arquivo.

O formato PDF/A também garante que o documento possa ser acessado no futuro com suas características originais mantidas.

**IMPORTANTE**: o formato PDF "comum" é diferente do formato PDF/A. Sendo assim, arquivos PDF **precisam ser convertidos** para PDF/A antes do envio ao BC.

IMPORTANTE: caso deseje assinar um arquivo PDF com certificado digital, a conversão para o formato PDF/A deve ser feita **antes** da assinatura.

### COMO CRIAR DOCUMENTOS NO FORMATO PDF/A:

- > <u>Clique aqui</u> para dicas de criação de PDF/A com o LibreOffice.
- <u>Clique aqui</u> para dicas de criação de PDF/A com o Microsoft Office.
- Caso seu documento já esteja pronto em outros formatos e você deseja convertê-lo para o formato PDF/A, <u>clique aqui</u> para acessar as dicas de conversão.

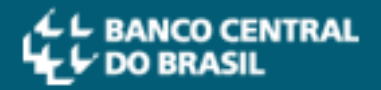

×

## CRIAÇÃO DE PDF/A COM LIBREOFFICE:

- No canto superior esquerdo, clique em "Arquivo", depois clique em "Exportar como PDF..."
- 2. Será exibida a tela abaixo, marque a opção "Arquivo PDF/A-1a (ISO 19005-1)", depois clique em "Exportar"

Opções do PDF

| Geral Visualização inicial Interface do us | suário Vínculos Se                      | gurança Assinaturas digitais                          |  |  |  |
|--------------------------------------------|-----------------------------------------|-------------------------------------------------------|--|--|--|
| Intervalo                                  |                                         | Geral                                                 |  |  |  |
| Iodas as páginas                           |                                         | PDF híbrido (in <u>c</u> orporar arquivo ODF)         |  |  |  |
| ○ <u>P</u> áginas:                         |                                         | Arquivo PDF/A-1a (ISO 19005-1)                        |  |  |  |
| ○ <u>S</u> eleção                          |                                         | PDF <u>m</u> arcado (adiciona estrutura ao documento) |  |  |  |
| Imagens                                    |                                         | Criar <u>f</u> ormulário PDF                          |  |  |  |
| O Compressão sem perdas                    |                                         | Formato para <u>e</u> nvio: FDF 🗸 🗸                   |  |  |  |
| Compressão JPEG                            |                                         | Permitir <u>n</u> omes de campos duplicados           |  |  |  |
| Qualidade:                                 | 90%                                     | Exportar <u>m</u> arcadores                           |  |  |  |
| Reduzir a resolução das imagens            | Peduzir a resolução das imagons 200 DDI | Expo <u>r</u> tar espaços reservados                  |  |  |  |
| Reduzir a resolução das imagens            | 500 511                                 | L <u>E</u> xportar anotações                          |  |  |  |
| Marca d'água                               |                                         | Exportar páginas em branco inseridas automaticamente  |  |  |  |
| Assinar com marca d'água                   |                                         | Visualizar o PDF depois de exportar                   |  |  |  |
| Te <u>x</u> to:                            |                                         | Utilizar XObjects de referência                       |  |  |  |
| Aj <u>u</u> da                             |                                         | E <u>x</u> portar Cancelar                            |  |  |  |

3. Preencha o **nome** do arquivo, escolha a **pasta** onde ele será salvo e depois clique em "**Salvar**". Com essa ação concluída o documento estará pronto para o envio pelo <u>Protocolo Digital do BC</u>.

| Exportar                                                                      |                                  |                          |                   |          | ×    |
|-------------------------------------------------------------------------------|----------------------------------|--------------------------|-------------------|----------|------|
| $\leftrightarrow \rightarrow \checkmark \uparrow \blacksquare \rightarrow Es$ | te Computador > Documentos       | ✓ ♂ Pesquisar Documentos |                   | <i>م</i> |      |
| Organizar 🔻 Nova pasta                                                        |                                  |                          |                   |          |      |
| Este Computador                                                               | Nome                             | Data de modificaç        | Тіро              | Tamanho  |      |
| 🗧 📃 Área de Trabalho                                                          | Attachmate                       | 23/11/2017 08:37         | Pasta de arquivos |          |      |
| > 🛱 Documentos                                                                | Modelos Personalizados do Office | 03/04/2018 17:11         | Pasta de arquivos |          |      |
| Downloads                                                                     | MyJabberFiles                    | 18/04/2018 11:49         | Pasta de arquivos |          |      |
|                                                                               | SQL Server Management Studio     | 28/02/2019 17:41         | Pasta de arquivos |          |      |
| > 🛌 Imagens                                                                   | 🔊 folha de pagamento.pdf         | 13/11/2018 14:14         | Adobe Acrobat D   | 161 KB   |      |
| > J) Músicas                                                                  | 🔊 folha de pagamento2.pdf        | 14/11/2018 10:21         | Adobe Acrobat D   | 159 KB   |      |
| > 🧊 Objetos 3D                                                                | 🔊 guia gps.pdf                   | 13/11/2018 11:04         | Adobe Acrobat D   | 110 KB   |      |
| > 🧧 Vídeos                                                                    | 🔊 protocolo conectividade.pdf    | 13/11/2018 11:17         | Adobe Acrobat D   | 90 KB    |      |
| > 🏰 Disco Local (C:)                                                          | 🔊 Sem título 1.pdf               | 17/04/2019 15:12         | Adobe Acrobat D   | 180 KB   |      |
| > 🚔 Disco Local (D:)                                                          | 😹 UTP Subscriber Agremeent.pdf   | 02/04/2019 14:28         | Adobe Acrobat D   | 843 KB   |      |
| > 🛖 demap.rdamasc 🗸                                                           |                                  |                          |                   |          |      |
| Nome: Sem                                                                     | título 1.pdf                     |                          |                   |          | ~    |
| Tipo: PDF - Portable Document Format (.pdf) (*.pdf)                           |                                  |                          |                   |          |      |
|                                                                               |                                  |                          |                   |          |      |
|                                                                               |                                  |                          |                   |          |      |
|                                                                               |                                  | 🗸 Extensão de ar         | quivo             |          |      |
| <ul> <li>Ocultar pastas</li> </ul>                                            |                                  | automática Salvar        |                   | /ar Canc | elar |

## CRIAÇÃO DE PDF/A COM MICROSOFT OFFICE:

- No canto superior esquerdo, clique em "Arquivo", depois clique em "Salvar como"
- 2. Na tela abaixo, no campo "Tipo", selecione a opção "PDF (\*.pdf)"

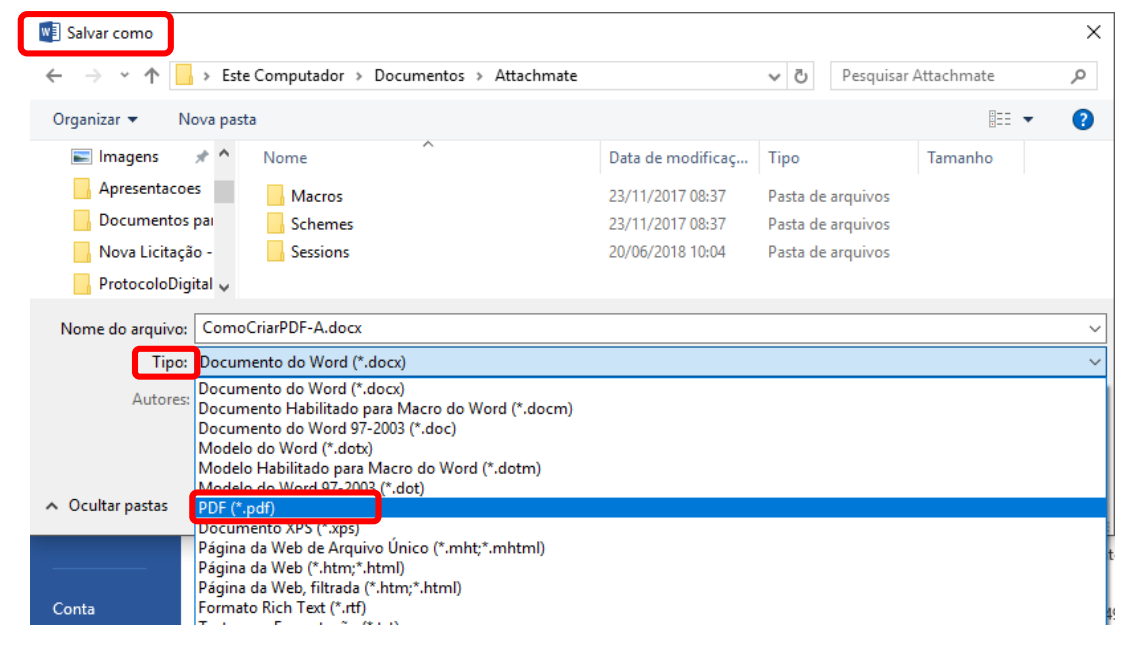

3. Logo após, clique em "**Opções...**", habilite a opção "**Compatível com** ISO 19005-1 (PDF/A)" e por fim clique em "OK"

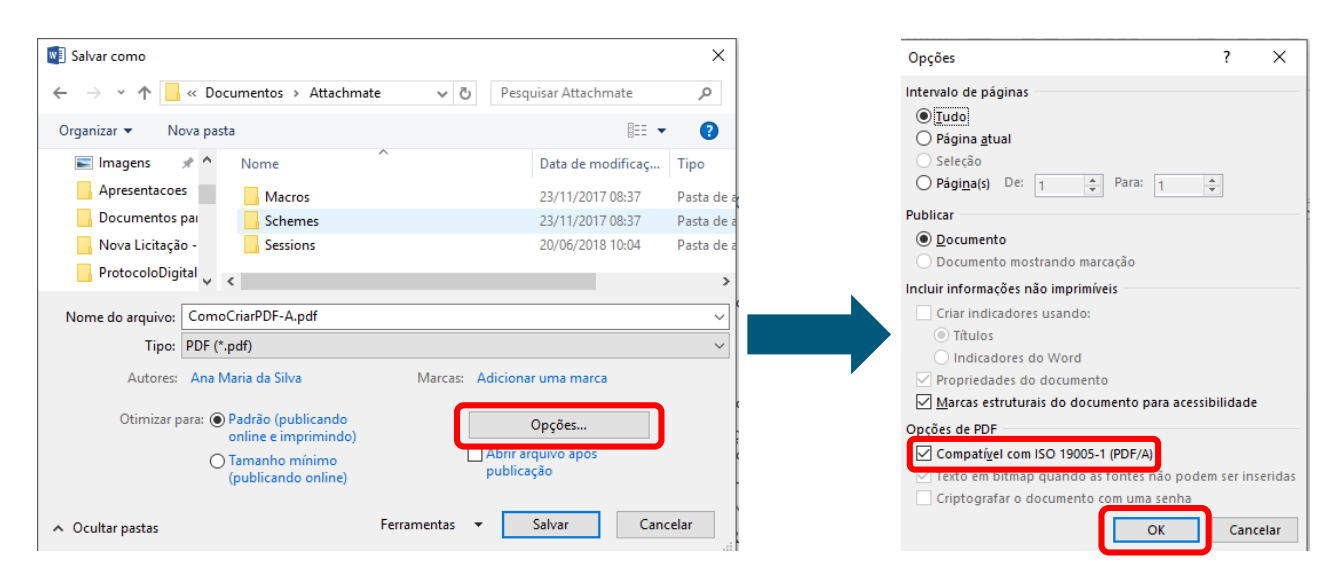

4. Agora basta salvar o documento no local desejado. Com essa ação concluída o documento estará pronto para o envio pelo <u>Protocolo</u> <u>Digital do BC</u>.

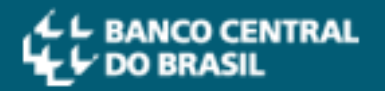

# CONVERSÃO DE DOCUMENTO PARA O FORMATO PDF/A:

- Instale o software PDFCreator versão 3.3.0 ou superior (<u>clique aqui</u> para acessar o portal do *software*);
- 2. Após instalar, abra o PDFCreator em seu computador;
- 3. Clique em "Escolha um arquivo para converter" (circulado em amarelo abaixo);

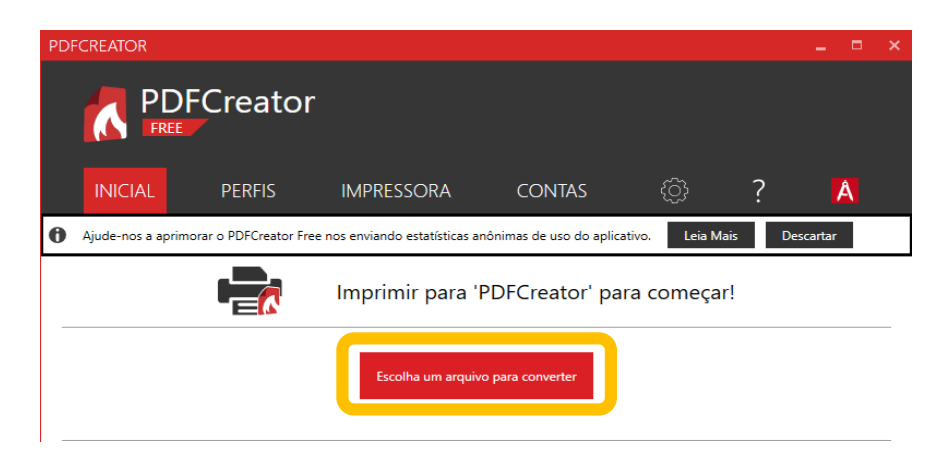

4. Escolha o arquivo a ser convertido;

### 5. <u>Importante!</u>

Na tela seguinte, clique no ícone 'PDF' e selecione a opção 'PDF/A-2b';

| PDFCREATOR                  | _ ×                                             | PDFCREATOR _ >                                      |
|-----------------------------|-------------------------------------------------|-----------------------------------------------------|
|                             | Creator                                         | PDFCreator<br>FREE                                  |
| PDF<br>PDF<br>Posto         | me do arquivo:<br>oressão de página inteira.pdf | PDF<br>PDF<br>PDF<br>PDF                            |
| C:\Users\demap.rda          | amasceno\Pictures                               | PDF/A-2b BScc p\Pictures                            |
| Perfil:                     |                                                 |                                                     |
| <perfil padrão=""></perfil> | ▼ Editar                                        | - JPEG - Editar                                     |
| Título:                     | Impressão de página inteira                     | TIFF<br>Text<br>Título: Impressão de página inteira |
| Autor:                      | demap.rdamasceno                                | Autor: demap.rdamasceno                             |
| Assunto:                    |                                                 | Assunto:                                            |
| Palavras-Chave:             |                                                 | Palavras-Chave:                                     |
| Cancelar                    | Mesclar E-mail Salvar                           | Cancelar Mesclar E-mail Salvar                      |
| © pdfforge                  |                                                 | © pdfforge                                          |

6. Preencha o **nome** do novo arquivo e a **pasta** onde ele será salvo e depois clique em "**Salvar**". Feito isso, o arquivo será convertido e você poderá enviá-lo pelo <u>Protocolo Digital do BC</u>.